## ①「教職申請」画面にチェックボックスにチェックを入れ、申請ボタンを押す

| <i>(会</i> Uniprove/AS:教                                 | ❷ Uniprove/AS:教職申請 教職免許申請の申請画面 - Internet Explorer                                                      |                 |      |          |                       |                    |                                       |  |  |  |  |
|---------------------------------------------------------|----------------------------------------------------------------------------------------------------|-----------------|------|----------|-----------------------|--------------------|---------------------------------------|--|--|--|--|
| Http://172.20.101.181/uniasv2/UAC010PRS01EventAction.do |                                                                                                    |                 |      |          |                       |                    |                                       |  |  |  |  |
|                                                         |                                                                                                    |                 |      | ログイン日時:2 | 2021年04月07日 14時10分30秒 | <b>テストP テスト</b> (3 | 学生)                                   |  |  |  |  |
| 教職申請                                                    | 教職免許申                                                                                                   | 請の申請画面          |      |          |                       | (UA                | C010PAP01) 🕄 へルプ                      |  |  |  |  |
| ▶教職免許申請の                                                | 申請画面                                                                                                    |                 |      |          |                       |                    |                                       |  |  |  |  |
| <b>/</b> 学生情報                                           |                                                                                                    |                 |      |          |                       |                    |                                       |  |  |  |  |
| 学籍番号                                                    |                                                                                                    | 21P900          | 学生氏名 | テスト₽ テスト |                       |                    |                                       |  |  |  |  |
| 学生区分                                                    |                                                                                                    | 学部生             | 所属区分 | 学部学生     | 学生状態                  | 在学中                | クラス                                   |  |  |  |  |
| 学部·研究科                                                  |                                                                                                    | 国際学部            | 学科   | 国際学科     | 専攻コース                 |                    | · · · · · · · · · · · · · · · · · · · |  |  |  |  |
| ※本申請を完立<br>修得状況の研                                       | ※本申請を完了すると、教職・資格要件単位の修得状況が確認できるようになります。<br>修得状況の確認画面へは、「学生メニュー」→「履修申請」→「申請結果画面へ」→「資格取得状況画面へ」の手順で移動できます。 |                 |      |          |                       |                    |                                       |  |  |  |  |
| 教職免許申請                                                  | ▼教職免許申請                                                                                                 |                 |      |          |                       |                    |                                       |  |  |  |  |
| チェックボック                                                 | ス全選択                                                                                                    | 全解除 反転          |      |          |                       |                    |                                       |  |  |  |  |
| 項番                                                      | 選択                                                                                                    | 教職免許名称          |      |          |                       |                    |                                       |  |  |  |  |
| 1                                                       | ✓                                                                                                    | 中学校教諭一種免許状(英語)  |      |          |                       |                    |                                       |  |  |  |  |
| 2                                                       | <ul><li>✓</li></ul>                                                                                     | 高等学校教諭一種免許状(英語) |      |          |                       |                    |                                       |  |  |  |  |
|                                                         |                                                                                                    |                 |      |          |                       | 申請                 | <u> </u>                              |  |  |  |  |
|                                                         |                                                                                                    |                 |      |          |                       |                    |                                       |  |  |  |  |
|                                                         |                                                                                                    |                 |      |          |                       |                    |                                       |  |  |  |  |
|                                                         |                                                                                                    |                 |      |          |                       |                    |                                       |  |  |  |  |
|                                                         |                                                                                                    |                 |      |          |                       |                    |                                       |  |  |  |  |
|                                                         |                                                                                                    |                 |      |          |                       |                    |                                       |  |  |  |  |
|                                                         |                                                                                                    |                 |      |          |                       | <b>8</b> 画面印刷      | ≥ メインメニューへ戻る                          |  |  |  |  |
| (c)Hitachi, Ltd, 2010                                   | (c)Hitachi, Ltd, 2010 All rights reserved.                                                              |                 |      |          |                       |                    |                                       |  |  |  |  |
|                                                         |                                                                                                    |                 |      |          |                       |                    | 🔍 100% 🔻 🦽                            |  |  |  |  |

## ②「履修申請」で「教育原理」「教育心理学」を履修登録をし、「申請」ボタンを押す。

## ③「教職申請」画面に戻り、チェックボックスのチェックを外し、「申請」を押す。

| ■ Uniprove/AS:教職申請 教職免許申請の申請画面 - Internet Explorer                                                                     |                     |      |          |                       |         |              |  |  |  |  |
|----------------------------------------------------------------------------------------------------|---------------------|------|----------|-----------------------|---------|--------------|--|--|--|--|
| Attp://172.20.101.181/uniasv2/UAC010PRS01EventAction.do                                                                |                     |      |          |                       |         |              |  |  |  |  |
|                                                                                                    |                     |      | ログイン日時:2 | 2021年04月07日 14時10分30秒 | <b></b> | 学生〉          |  |  |  |  |
| 教職申請 教職免許申請の申請画面 (UACO10PAPOI) ? へいて                                                                                   |                     |      |          |                       |         |              |  |  |  |  |
| ▶教職免許申請の申請画面                                                                                                    |                     |      |          |                       |         |              |  |  |  |  |
| ▼学生情報                                                                                                    |                     |      |          |                       |         |              |  |  |  |  |
| 学籍番号                                                                                                    | 21P900              | 学生氏名 | テスト₽ テスト |                       |         |              |  |  |  |  |
| 学生区分                                                                                                    | 学部生                 | 所属区分 | 学部学生     | 学生状態                  | 在学中     | クラス          |  |  |  |  |
| 学部·研究科                                                                                                    | 国際学部                | 学科   | 国際学科     | 専攻コース                 |         |              |  |  |  |  |
| ※本申請を完了すると、教職・資格要件単位の修得状況が確認できるようになります。<br>修得状況の確認画面へは、 <mark>[</mark> 学生メニュー]→[履修申請]→[申請結果画面へ]→[資格取得状況画面へ]の手順で移動できます。 |                     |      |          |                       |         |              |  |  |  |  |
| 教職免許申請                                                                                                    |                     |      |          |                       |         |              |  |  |  |  |
| チェックボックス 全選択                                                                                                    | チェックボックス 全選択 全解除 反転 |      |          |                       |         |              |  |  |  |  |
| 項番 選択 專                                                                                                    | 教職免許名称              |      |          |                       |         |              |  |  |  |  |
| 1 🗌 🖓                                                                                                    | 中学校教諭一種免許状(英語)      |      |          |                       |         |              |  |  |  |  |
| <mark>م ا</mark>                                                                                                    | 高等学校教諭一種免許状(英語)     |      |          |                       |         |              |  |  |  |  |
|                                                                                                    |                     |      |          |                       | 申請      | リセット(C)      |  |  |  |  |
|                                                                                                    |                     |      |          |                       |         |              |  |  |  |  |
|                                                                                                    |                     |      |          |                       |         |              |  |  |  |  |
|                                                                                                    |                     |      |          |                       |         |              |  |  |  |  |
|                                                                                                    |                     |      |          |                       |         |              |  |  |  |  |
|                                                                                                    |                     |      |          |                       |         |              |  |  |  |  |
|                                                                                                    |                     |      |          |                       |         |              |  |  |  |  |
|                                                                                                    |                     |      |          |                       | 風雨雨印刷   | 2 メインメニューへ戻る |  |  |  |  |
| (c)Hitachi, Ltd. 2010 All rights reserved                                                                              |                     |      |          |                       |         |              |  |  |  |  |
| · · · · · · · · · · · · · · · · · · ·                                                                                  |                     |      |          |                       |         | 🔍 100% 🔻     |  |  |  |  |